|                                                      | Standard use                          | Reverse<br>CRP10 a                 | Reversed use<br>CRP10 attached on reflector   |                                                                  |
|------------------------------------------------------|---------------------------------------|------------------------------------|-----------------------------------------------|------------------------------------------------------------------|
|                                                      | C                                     |                                    | — a a b c c d d d d d d d d d d d d d d d d d | GLS51<br>MPR122<br>GRZ122<br>CRP10<br>with<br>optional<br>CRP13* |
| PoleHeight**                                         | 1                                     | -                                  |                                               |                                                                  |
| Tilt<br>Compensation**                               | 1                                     | ✓<br>Refer to<br>ware for<br>ting. | the manual o<br>information a                 | f the field soft-<br>about the set-                              |
| TargetID**                                           | 1                                     | 1                                  |                                               |                                                                  |
| <ul><li>* Feet adap</li><li>** Features of</li></ul> | ter for the CRP10<br>lepending on AP2 | ) tip<br>20 variant                |                                               |                                                                  |
| For revers                                           | ed use, the targe                     | et height mus                      | t be entered i                                | manually.                                                        |
| Reflector                                            | Target height                         | with exchan                        | geable pole                                   | tip                                                              |
|                                                      | CRP10                                 |                                    | CRP10 + CR                                    | RP13                                                             |
| Unit                                                 | [m]                                   | [ft]                               | [m]                                           | [ft]                                                             |
| MPR122                                               | 0.200                                 | 0.656                              | 0.305                                         | 1.000                                                            |

0.748

0.333

1.093

0.228

GRZ122

# **Battery for the AP20**

Change battery stepby-step

GEB321 batteries must be used in the AP20. GEB211/GEB212 do NOT work with AP20.

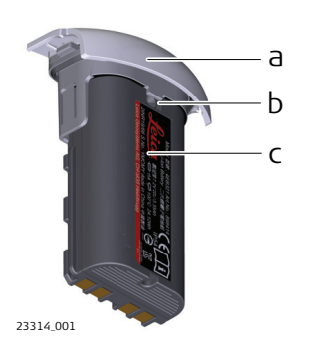

F

- a Battery holder
- b Notch of battery holder
- c Battery GEB321

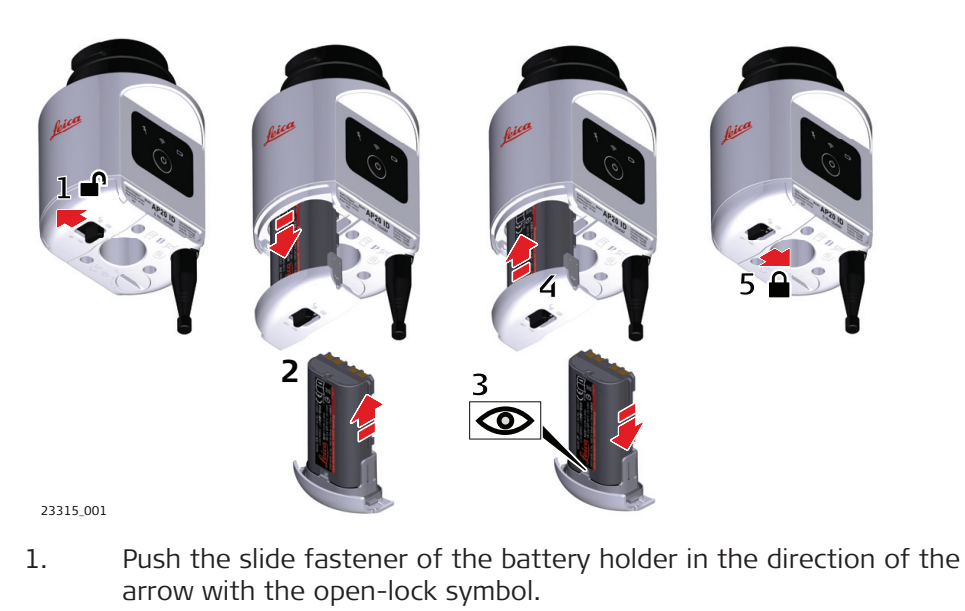

- 2. Remove the battery holder from the compartment. Remove the battery from the holder.
- 3. To insert the battery, attach the battery to the batter holder. Align the battery to fit notch of battery holder.
- 4. Insert the battery holder into the compartment.
- 5. Push the slide fastener in the direction of the arrow with the close-lock symbol.

### Battery for the AP20

12

# Software Update

| 13              | Soft               | Software Update                                                                                                    |  |  |  |  |  |
|-----------------|--------------------|----------------------------------------------------------------------------------------------------|--|--|--|--|--|
| Software upload | In case<br>to be s | e a software upload for AP20 is indicated, the correct firmware file has selected. The firmware file depends on the AP20 model.                                       |  |  |  |  |  |
|                 | Mode               | el Software type                                                                                                    |  |  |  |  |  |
|                 | AP20<br>AP20       | HAP20H_ID_Firmware.swuIDCovers all functions required.                                                                                                    |  |  |  |  |  |
|                 | AP20<br>AP20       | T AP20_T_Firmware.swu<br>Covers all functions required.                                                                                                    |  |  |  |  |  |
|                 |                    | Uploading software can take some time. Ensure that the battery is at least 20% full before you start the upload. Do not remove the battery during the upload process. |  |  |  |  |  |
|                 | Softw              | Software update instructions for all AP20 models:                                                                                                    |  |  |  |  |  |
|                 | 1.                 | Download the most recent firmware file from <a href="https://myworld.leica-geosystems.com">https://myworld.leica-geosystems.com</a> to your local PC.                 |  |  |  |  |  |
|                 | 2.                 | Connect AP20 to PC using GEV284 cable.                                                                                                    |  |  |  |  |  |
|                 | 3.                 | Copy the firmware file onto the AP20 memory device.                                                                                                    |  |  |  |  |  |
|                 | 4.                 | Disconnect GEV284 cable.                                                                                                    |  |  |  |  |  |
|                 | 5.                 | Switch AP20 off.                                                                                                    |  |  |  |  |  |
|                 | 6.                 | Switch AP20 on.                                                                                                    |  |  |  |  |  |
|                 | 7.                 | The upload starts automatically.<br>During the upload, all three LEDs are flashing consecutively.                                                                     |  |  |  |  |  |
|                 | 8.                 | The update is complete when the Power LED on AP20 is constantly lit.                                                                                                  |  |  |  |  |  |

| 14                                                                                                    | Working with the AutoPole                                                                                                    |                                                                                                    |                                                                                                    |               |                             |                                                              |  |
|----------------------------------------------------------------------------------------------------|----------------------------------------------------------------------------------------------------|----------------------------------------------------------------------------------------------------|----------------------------------------------------------------------------------------------------|---------------|-----------------------------|--------------------------------------------------------------|--|
| 14.1                                                                                                    | Overview                                                                                                    |                                                                                                    |                                                                                                    |               |                             |                                                              |  |
| AutoPole functional-                                                                                                    | Functionalities are listed according to the individual sales variants.                                                                                                    |                                                                                                    |                                                                                                    |               |                             |                                                              |  |
| ity                                                                                                    | Funct                                                                                                    | ionality                                                                                                    | AP20 H                                                                                                    | AP20 ID       | AP20 T                      | AP20                                                         |  |
|                                                                                                    | PoleH                                                                                                    | eight                                                                                                    | $\checkmark$                                                                                                    | -             | $\checkmark$                | ✓                                                            |  |
|                                                                                                    | Tilt Compensation                                                                                                    |                                                                                                    | -                                                                                                    | -             | $\checkmark$                | ✓                                                            |  |
|                                                                                                    | Targe                                                                                                    | tID                                                                                                    | -                                                                                                    | ✓             | -                           | $\checkmark$                                                 |  |
|                                                                                                    | -<br>-<br>-                                                                                                    | AP20 can only be use<br>(CRP4, CRP5, GLS51 a                                                                                                    | d in combina<br>nd GLS51F).                                                                                                    | ation with ar | n AP Reflect                | or Pole                                                      |  |
|                                                                                                    | Establish a Bluetooth connection between the AP20 and the field controller or the total station in order to be operative. Use the connection wizard.                                                                                                    |                                                                                                    |                                                                                                    |               |                             |                                                              |  |
| Supported connection<br>types                                                                                                    | AutoPc<br>operat<br>establi<br>In case<br>troller<br>establi                                                                                                    | ole functionalities are supported in 2-person operation and 1-person<br>tion. Use the field software on the total station or field controller to<br>ish a Bluetooth connection.<br>e of 1-person operation, first establish a connection between field con-<br>and total station. Then use the field software on the field controller to<br>ish a connection to the AutoPole.<br>AP20 T and AP20 require a RH18 attached to total station. |                                                                                                    |               |                             | 1-person<br>roller to<br>en field con-<br>ontroller to<br>n. |  |
| 14.2                                                                                                    | Pole                                                                                                    | leight                                                                                                    |                                                                                                    |               |                             |                                                              |  |
| Description                                                                                                    | The AP<br>in orde                                                                                                    | Reflector Pole can be e<br>r to overcome obstacles                                                                                                    | xtended to a                                                                                                    | any of the gi | ven snap-lo                 | ock positions                                                |  |
|                                                                                                    | As soo<br>detecte<br>ware o                                                                                                    | n as a snap-lock positio<br>ed height from the AP R<br>f the connected total st                                                                                                    | as a snap-lock position is reached, the attached AP20 receives the<br>I height from the AP Reflector Pole and transmits it to the field soft-<br>the connected total station or field controller. |               |                             |                                                              |  |
| The transmitted height corresponds to the current length bet<br>centre and pole tip, which is equivalent to the printed scale c<br>the height input field within the field software. |                                                                                                    |                                                                                                    |                                                                                                    |               | gth between<br>scale on the | th between prism<br>cale on the pole and                     |  |
|                                                                                                    | (A)                                                                                                    | Valid height detection is limited to the snap-lock positions. Interme-<br>diate positions are indicated as invalid. Enter the height manually.                                                                                                    |                                                                                                    |               |                             |                                                              |  |
|                                                                                                    | - And - And | Optional pole extensi                                                                                                    | ons are not                                                                                                    | taken into a  | ccount.                     |                                                              |  |
| -                                                                                                    | 1<br>B                                                                                                    | Transmitted heights o                                                                                                    | an be overw                                                                                                    | vritten manu  | ally.                       |                                                              |  |

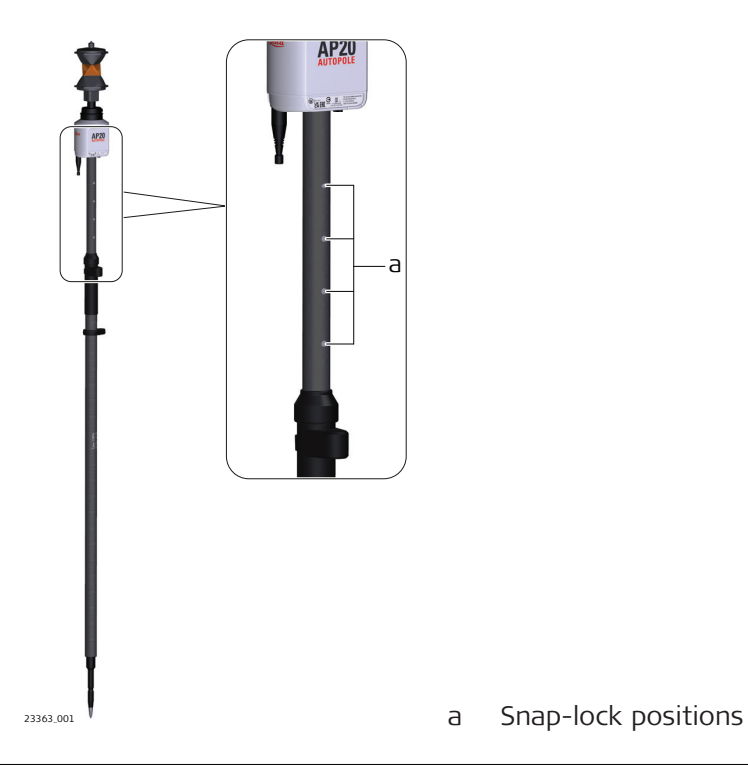

PoleHeight step-bystep

| tep-by- | Action | 1                                                                                                    |
|---------|--------|----------------------------------------------------------------------------------------------------|
|         | 6      | PoleHeight is only supported with sales variants AP20 H, AP20 T and AP20.                                                                                          |
|         | £₫     | <ul> <li>PoleHeight can be used with:</li> <li>Total station only (2-person operation)</li> <li>Total station and field controller (1-person operation)</li> </ul> |
|         | 1.     | Enter a survey app, for example <b>Measure</b> or <b>Stake points</b> .                                                                                            |
|         | 2.     | Physically extend or compress the pole to overcome obstacles.                                                                                                    |
|         |        | The height input field within Captivate will automatically update to current snap-lock height.                                                                     |
|         | 3      | 3D viewer is updated with the current height of the pole.                                                                                                    |
|         | 3.     | Measure or stake a point. The current height is applied to the coordinate calculation.                                                                             |
|         |        |                                                                                                    |

#### 14.3

**Tilt Compensation** 

Description

The AP Reflector Pole can be held in a slanting position over the point to be measured without checking the circular bubble on the pole.

When measuring a point, the pole tip must be stable on the point while the pole should be in slight movement. Tilt compensation is indicated by an icon and the Tilt LED and is maintained by natural pole movement, for example while moving to the next point to be measured.

Measurements are reliable and accurate even if the pole is not levelled as the tilt values are calculated by an Inertial Measurement Unit. Tilt values contain information about the 3D position of the pole.

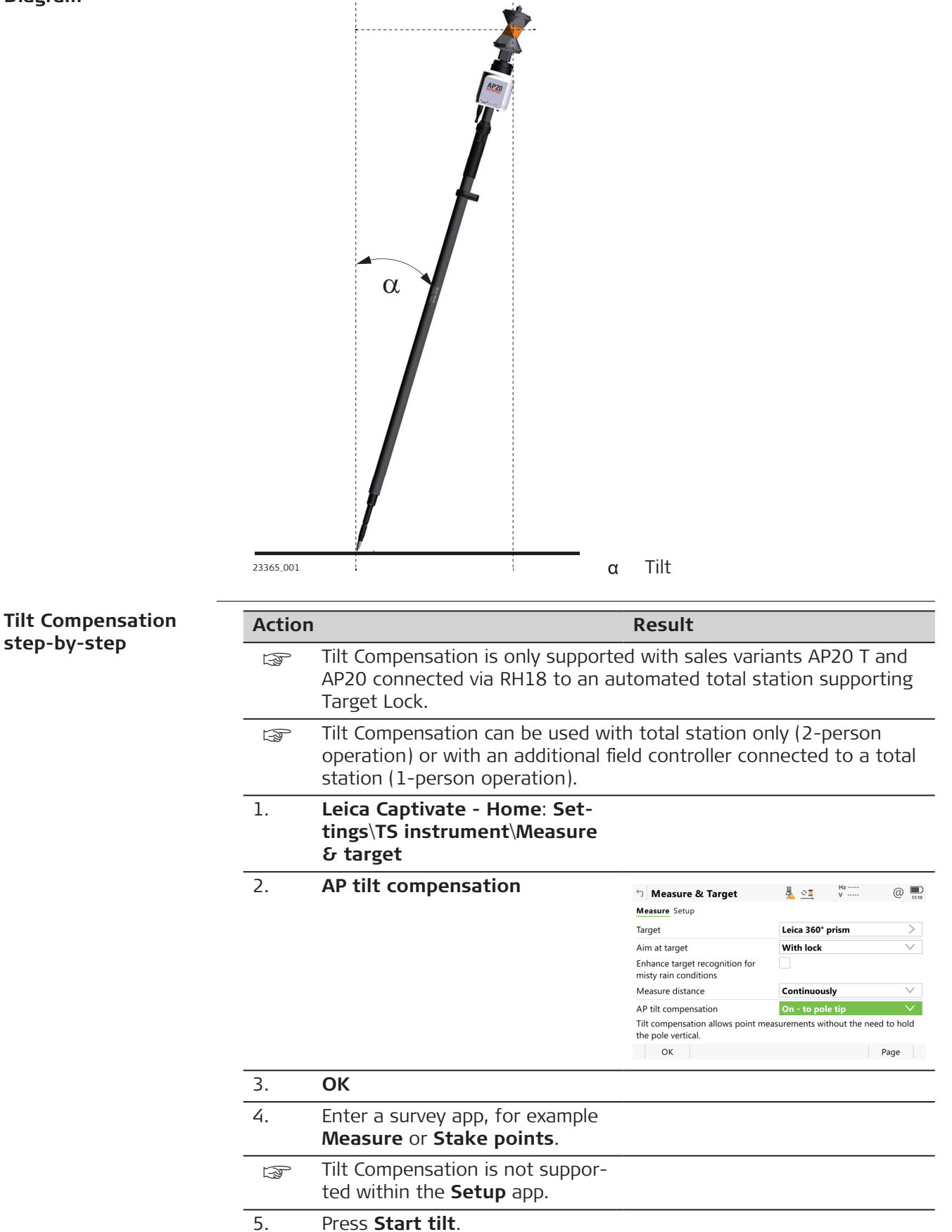

| Action |                                                                                                    | Result                        |
|--------|----------------------------------------------------------------------------------------------------|-------------------------------|
|        | Move the pole for initialisation.<br>Walking to the survey mark is<br>sufficient. A message and a voice<br>promt indicate that the tilt com-<br>pensation is being applied.                     |                               |
|        | The Tilt LED on the AP20 and<br>the green background of the<br>Target Lock icon within Captivate<br>indicate when a tilt compensated<br>measurement is possible. Refer<br>to 15 LED Indicators. |                               |
| 6.     | 3D viewer is updated with the<br>current pole alignment. The<br>heading direction is the oppos-<br>ite side to the LED screen and<br>ON/OFF button.                                             | <image/> vite<br>γ AP heading |

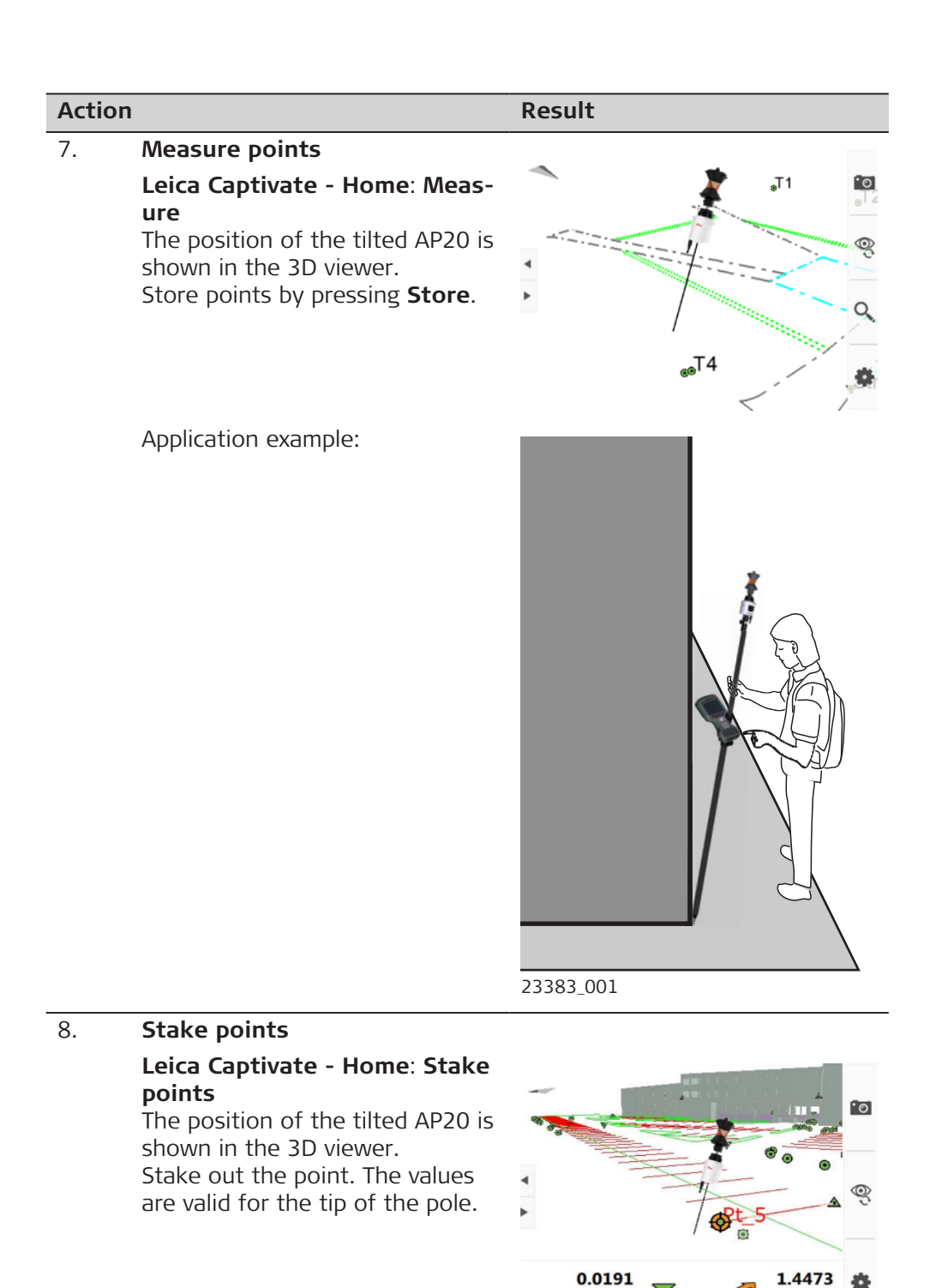

| 14.4        | TargetID                                                                                                    |
|-------------|----------------------------------------------------------------------------------------------------|
| Description | TargetID provides an automatic target search and identification on-the-fly.                                                                                 |
|             | The common search methods, such as PowerSearch, are extended with an additional verification of an ID which is transmitted from the AP20.                   |
|             | While the total station is performing a search, it ignores any other target or foreign reflections and only stops and locks onto the target above the AP20. |

94.0191 m

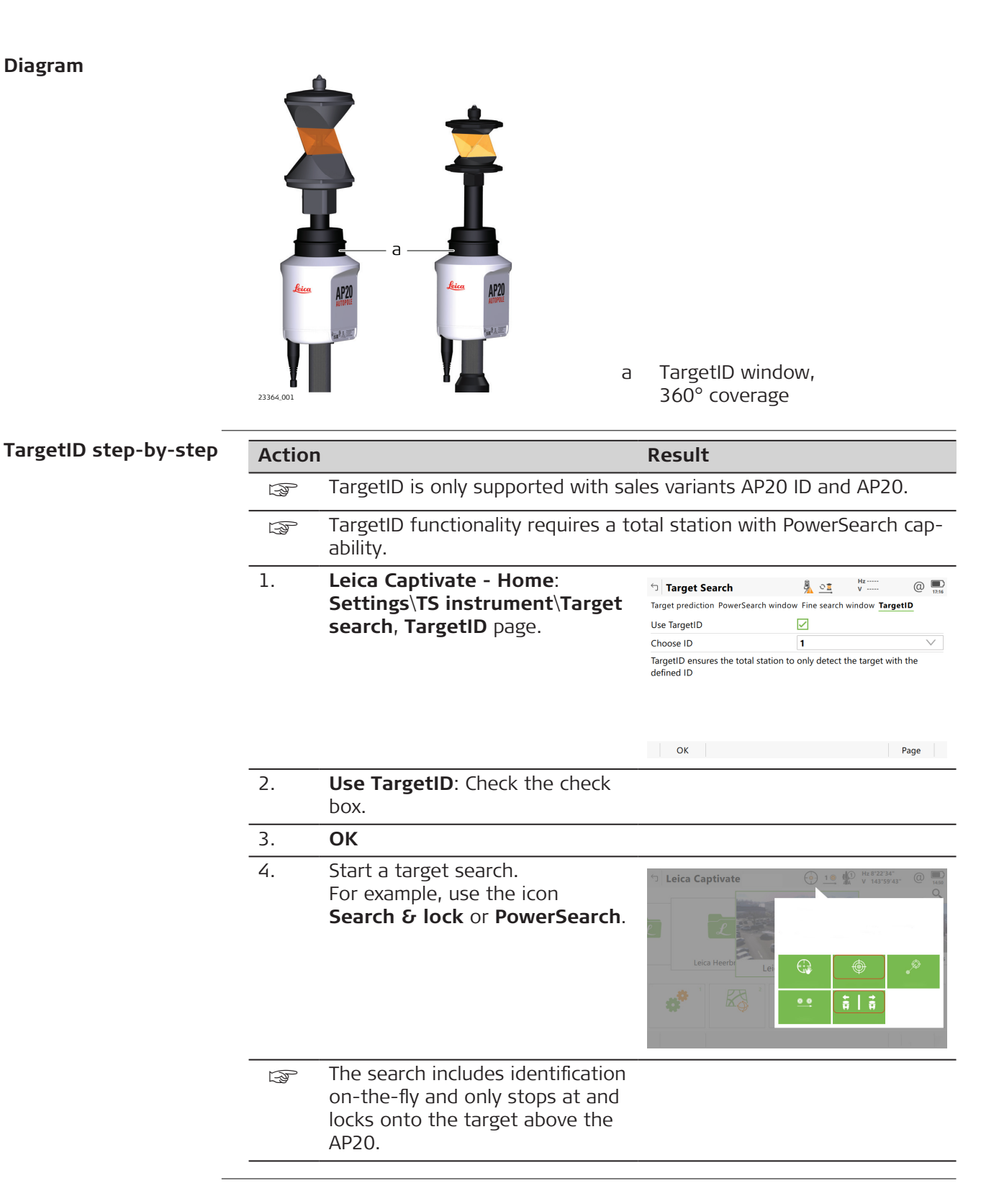

# **LED Indicators**

Description of the AP20 ON/OFF button and status LEDs

#### Diagram

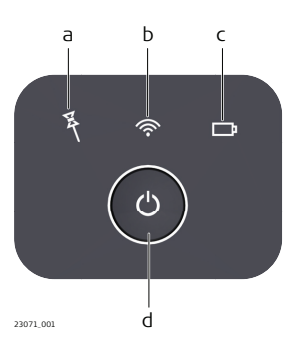

- Tilt Compensation LED Connectivity LED а
- Ь
- Power LED С
- d ON/OFF button

### Description of the LED Indicators

| LED                           | LED Status   | Status of the Instrument                                                                                                    |
|-------------------------------|--------------|----------------------------------------------------------------------------------------------------|
| Tilt Com-<br>pensation<br>LED | off          | Tilt compensation is unavailable or switched off.                                                                                                    |
|                               | green        | Tilt compensation is activated, compensation<br>values are stored.<br>Tilt compensation is being applied to the<br>point measurement.                          |
|                               | red          | Tilt compensation is activated, but currently not being applied to the point measurement.                                                                      |
| Connectivity<br>LED           | off          | AP20 is not powered or module is not ready.                                                                                                    |
|                               | green        | Bluetooth is visible for other instruments and ready for connecting.                                                                                           |
|                               | blue         | Bluetooth has connected.                                                                                                    |
| Power LED                     | off          | Battery is not connected, flat or AP20 is switched off.                                                                                                    |
|                               | green        | Power is 21% - 100%.                                                                                                    |
|                               | red          | Power is 11% - 20%.<br>The remaining time for which enough power<br>is available depends on the type of survey,<br>the temperature and the age of the battery. |
|                               | flashing red | Power is low (<10%).                                                                                                    |

# 15

| 16                               | Care and Transport                                                                                                    |  |  |  |  |
|----------------------------------|----------------------------------------------------------------------------------------------------|--|--|--|--|
| 16.1                             | Transport                                                                                                    |  |  |  |  |
| Transport in the field           | When transporting the equipment in the field, always make sure that you carry the product in its original container.                                                                                                    |  |  |  |  |
| Transport in a road<br>vehicle   | Never carry the product loose in a road vehicle, as it can be affected by shock<br>and vibration. Always carry the product in its container and secure it.<br>For products for which no container is available use the original packaging or<br>its equivalent.                                                                                                    |  |  |  |  |
| Shipping                         | When transporting the product by rail, air or sea, always use the complete original Leica Geosystems packaging, container and cardboard box, or its equivalent, to protect against shock and vibration.                                                                                                    |  |  |  |  |
| Shipping, transport of batteries | When transporting or shipping batteries, the person responsible for the product must ensure that the applicable national and international rules and regulations are observed. Before transportation or shipping, contact your local passenger or freight transport company.                                                                                                    |  |  |  |  |
| 16.2                             | Storage                                                                                                    |  |  |  |  |
| Product                          | Respect the temperature limits when storing the equipment, particularly in summer if the equipment is inside a vehicle. Refer to 17 Technical Data for information about temperature limits.                                                                                                    |  |  |  |  |
| Li-lon batteries                 | <ul> <li>Refer to 17 Technical Data for information about storage temperature range</li> <li>Remove batteries from the product and the charger before storing</li> <li>After storage recharge batteries before using</li> <li>Protect batteries from damp and wetness. Wet or damp batteries must be dried before storing or use</li> <li>A storage temperature range of 0 °C to +30 °C / +32 °F to +86 °F in a dry environment is recommended to minimize self-discharging of the battery</li> <li>At the recommended storage temperature range, batteries containing a 40% to 50% charge can be stored for up to one year. After this storage period the batteries must be recharged</li> </ul> |  |  |  |  |
| 16.3                             | Cleaning and Drying                                                                                                    |  |  |  |  |
| Product and<br>accessories       | • Use only a clean, soft, lint-free cloth for cleaning. If necessary, moisten the cloth with water or pure alcohol. Do not use other liquids; these may attack the polymer components.                                                                                                    |  |  |  |  |
| Damp products                    | Dry the product, the transport container, the foam inserts and the accessories at a temperature not greater than 40 °C /104 °F and clean them. Remove the battery cover and dry the battery compartment. Do not repack until everything is completely dry. Always close the transport container when using in the field.                                                                                                    |  |  |  |  |

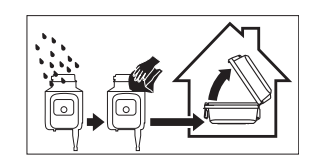

| AP reflector pole | In case of water ingress in the AP reflector pole, remove the tip of the pole to release water. |
|-------------------|-------------------------------------------------------------------------------------------------|
| Cables and plugs  | Keep plugs clean and dry. Blow away any dirt lodged in the plugs of the connecting cables.      |

| 17                                | Technical Data                                                                                                    | а                                                                                               |                                                                                              |                                                                          |                       |                                              |                                      |  |
|-----------------------------------|----------------------------------------------------------------------------------------------------|-------------------------------------------------------------------------------------------------|----------------------------------------------------------------------------------------------|--------------------------------------------------------------------------|-----------------------|----------------------------------------------|--------------------------------------|--|
| 17.1                              | PoleHeight                                                                                                    |                                                                                                 |                                                                                              |                                                                          |                       |                                              |                                      |  |
| Range                             | AP Reflector Pole                                                                                                    | PoleH<br>Minim                                                                                  | leight<br>1um                                                                                | PoleH<br>Maxin                                                           | PoleHeight<br>Maximum |                                              | ock spa-                             |  |
|                                   |                                                                                                    | [m]                                                                                             | [ft]                                                                                         | [m]                                                                      | [ft]                  | [m]                                          | [ft]                                 |  |
|                                   | CRP4                                                                                                    | 1.55                                                                                            | -                                                                                            | 2.20                                                                     | _                     | 0.05                                         | -                                    |  |
|                                   | CRP5                                                                                                    | -                                                                                               | 6.0                                                                                          | -                                                                        | 7.0                   | -                                            | 1.0                                  |  |
|                                   | GLS51                                                                                                    | 1.55                                                                                            | -                                                                                            | 2.20                                                                     | -                     | 0.05                                         | -                                    |  |
|                                   | GLS51F                                                                                                    | _                                                                                               | 4.7                                                                                          | -                                                                        | 7.0                   | -                                            | 0.2                                  |  |
| Accuracy in reading of PoleHeight | ± 1.0 mm                                                                                                    |                                                                                                 |                                                                                              |                                                                          |                       |                                              |                                      |  |
|                                   | S Valid for eng                                                                                                    | gaged sr                                                                                        | nap-lock                                                                                     | positions                                                                | of the Al             | P Reflector                                  | Pole.                                |  |
|                                   | The centring                                                                                                    | g accurao                                                                                       | cy of the                                                                                    | attached                                                                 | l prism is            | not include                                  | ed.                                  |  |
| 17.2                              | Tilt Compensation                                                                                                    | on                                                                                              |                                                                                              |                                                                          |                       |                                              |                                      |  |
| Range                             | Tilt range                                                                                                    |                                                                                                 |                                                                                              |                                                                          |                       |                                              |                                      |  |
|                                   | Tilt Compensation works in arbitrary alignments of the pole as long as the tar-<br>get has free line-of-sight to the total station and positions can be measured<br>continuously. |                                                                                                 |                                                                                              |                                                                          |                       |                                              |                                      |  |
|                                   | Range from total station                                                                                                    |                                                                                                 |                                                                                              |                                                                          |                       |                                              |                                      |  |
|                                   | The maximum measuring range between the tilted pole and the total station depends on the achievable target lock and the remote connection range, typ-ically 300 m.                |                                                                                                 |                                                                                              |                                                                          |                       |                                              |                                      |  |
|                                   | A total station with target locking and continuous distance measure-<br>ment is required.                                                                                         |                                                                                                 |                                                                                              |                                                                          |                       |                                              |                                      |  |
|                                   | A RH18 is required on the total station to support AP20 Tilt Compensation.                                                                                                    |                                                                                                 |                                                                                              |                                                                          |                       |                                              |                                      |  |
| Accuracy                          | Since the Tilt Comper<br>determination of the<br>• Angular accur<br>• Distance accu<br>• Target type<br>• EDM measure<br>• Environmenta<br>• Target height<br>• Level of pole     | nsation u<br>pole tilt<br>acy of th<br>racy of t<br>ment fre<br>I and atr<br>tilt<br>al pole ti | uses cont<br>, the tilt<br>ne total s<br>the total<br>equency of<br>mospheri<br>p accuration | tinuous to<br>accuracy<br>station<br>station<br>of the tot<br>c conditio | and 1D, g             | on observa<br>on various<br>1<br>iven as roc | tions for the<br>factors.<br>ot mean |  |

target height, the higher the pole tip accuracy.

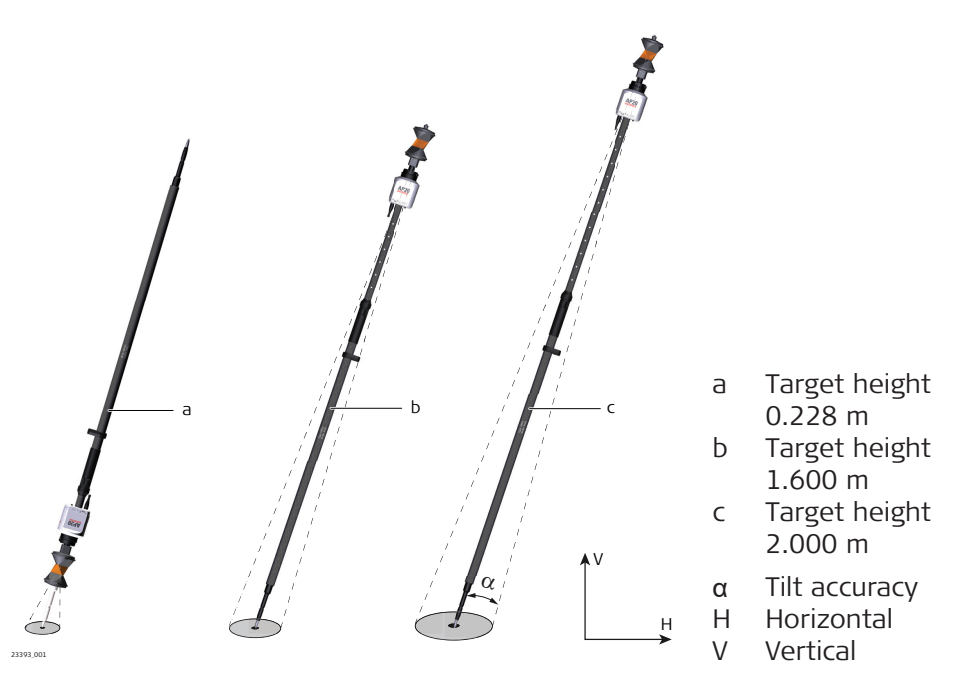

The less the pole is tilted from zenith/nadir to a horizontal pole alignment, the higher the pole tip accuracy.

|                 | Target height | Additional pole tip uncertainty for tilt down to 90°, typically |
|-----------------|---------------|-----------------------------------------------------------------|
| Horizontal (2D) | 0.228 m       | 1 mm + 0.1 mm/° tilt                                            |
|                 | 1.600 m       | 3 mm + 0.6 mm/° tilt                                            |
|                 | 2.000 m       | 4 mm + 0.7 mm/° tilt                                            |
| Vertical (1D)   | 0.228 m       | 1 mm + 0.05 mm/° tilt                                           |
|                 | 1.600 m       | 1 mm + 0.05 mm/° tilt                                           |
|                 | 2.000 m       | 1 mm + 0.1 mm/° tilt                                            |

|                            | When carrying the A<br>• Avoid droppin<br>• In case of me<br>check the action | v<br>v<br>v<br>N<br>a<br>P20 on the pole:<br>ng it and toppling ovechanic shock, test n<br>curacy. | ver.<br>measurements an             | <ul> <li>a 15° tilt from zenith/nadir</li> <li>b 45° tilt from zenith/nadir</li> <li>c 90° tilt from zenith/nadir</li> <li>c 20° tilt from zenith/nadir</li> <li>Z Zenith</li> <li>N Nadir</li> <li>V Vertical alignment</li> <li>H Horizontal alignment</li> <li>H Horizontal alignment</li> </ul> |
|----------------------------|-------------------------------------------------------------------------------|----------------------------------------------------------------------------------------------------|-------------------------------------|----------------------------------------------------------------------------------------------------|
| Measurement prin-<br>ciple | Combining the reflect<br>Measurement Unit (I                                  | ctor position with at<br>IMU) results in a tilt                                                    | titude informatic<br>compensated pc | on from an Inertial<br>le tip position.                                                                                                    |
| 17.3                       | TargetID                                                                      |                                                                                                    |                                     |                                                                                                    |
| Range                      | Pole alignment                                                                | Range                                                                                              |                                     |                                                                                                    |
|                            |                                                                               | [m]                                                                                                | [ft]                                |                                                                                                    |
|                            | Vertical                                                                      | 150                                                                                                | 500                                 |                                                                                                    |
|                            | Tilted ±30°                                                                   | 100                                                                                                | 325                                 |                                                                                                    |
|                            | TargetID uses Powe<br>of the PowerSearch<br>reduce the maximu                 | erSearch technology<br>1 fan or under unfav<br>1m range.                                           | v. Measurements<br>vourable atmosph | at the vertical limits<br>neric conditions may                                                                                                    |
|                            | Shortest measuring                                                            | g distance:                                                                                        | 3 m                                 |                                                                                                    |
| Separability               | Number of different                                                           | IDs: 16                                                                                            |                                     |                                                                                                    |
| Principle of TargetID      | Туре                                                                          | Description                                                                                        |                                     |                                                                                                    |
|                            | Principle                                                                     | Digital image pro                                                                                  | ocessing                            |                                                                                                    |
|                            | Туре                                                                          | Infrared laser                                                                                     |                                     |                                                                                                    |
| _                          | A total stat                                                                  | tion with PowerSear                                                                                | ch is required.                     |                                                                                                    |

# **General Technical Data of the Product**

### AP20 dimensions

17.4

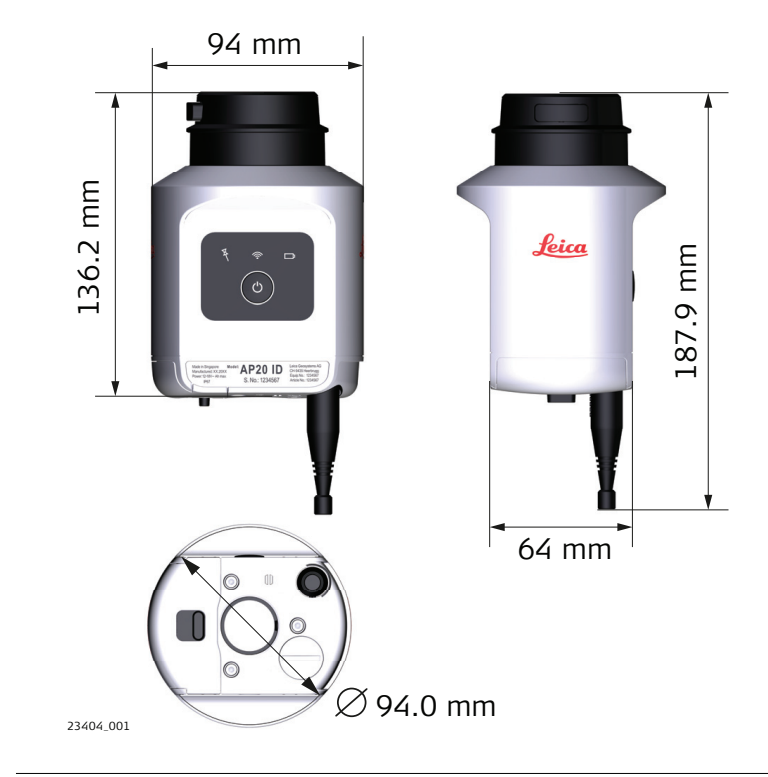

| Weight            | Туре                | Value            |                    |                           |
|-------------------|---------------------|------------------|--------------------|---------------------------|
|                   | All AP20            | 0.4 kg           |                    |                           |
|                   | Internal<br>battery | 0.1 kg           |                    |                           |
| Power consumption | Trees               | D                |                    |                           |
| rower consumption | туре                | Power consum     | iption             |                           |
|                   |                     | Typically        |                    | Maximum                   |
|                   | AP20 H              | 1.2 W            |                    | 1.5 W                     |
|                   | AP20 ID             | 1.5 W            |                    | 13.1 W                    |
|                   | AP20 T              | 3.2 W            |                    | 4.0 W                     |
|                   | AP20                | 3.6 W            |                    | 15.6 W                    |
|                   |                     |                  |                    |                           |
| Instrument port   | Name                | Description      |                    |                           |
|                   | USB type C<br>port  | Cable connection | on from USB de     | vices for firmware update |
|                   |                     |                  |                    |                           |
| Internal battery  | Туре                | Battery          | Nominal<br>Voltage | Capacity                  |
|                   | GEB321              | Li-Ion           | 7.2 V <del></del>  | 3.35 Ah                   |
|                   |                     |                  |                    |                           |
| Operating times   | Model               | Operating tim    | e, typical         |                           |
|                   | AP20 H<br>AP20 ID   | >16 h            |                    |                           |
|                   |                     |                  |                    |                           |

| Model          | Operating time, typical |
|----------------|-------------------------|
| AP20 T<br>AP20 | 6 h                     |

Environmental specifications

#### Temperature

| Туре     | Operating temperature<br>[°C] | Storage temperature<br>[°C] |
|----------|-------------------------------|-----------------------------|
| All AP20 | -30 to +60                    | –40 to +80                  |

#### Protection against water, dust and sand

|          | Protection       |
|----------|------------------|
| All AP20 | IP67 (IEC 60529) |

### Humidity

| Туре     | Protection                                                                                                    |
|----------|----------------------------------------------------------------------------------------------------|
| All AP20 | Max 95% non condensing<br>The effects of condensation are to be effectively counterac-<br>ted by periodically drying out the AP20. |

# **Conformity to National Regulations**

#### Labelling AP20

17.5

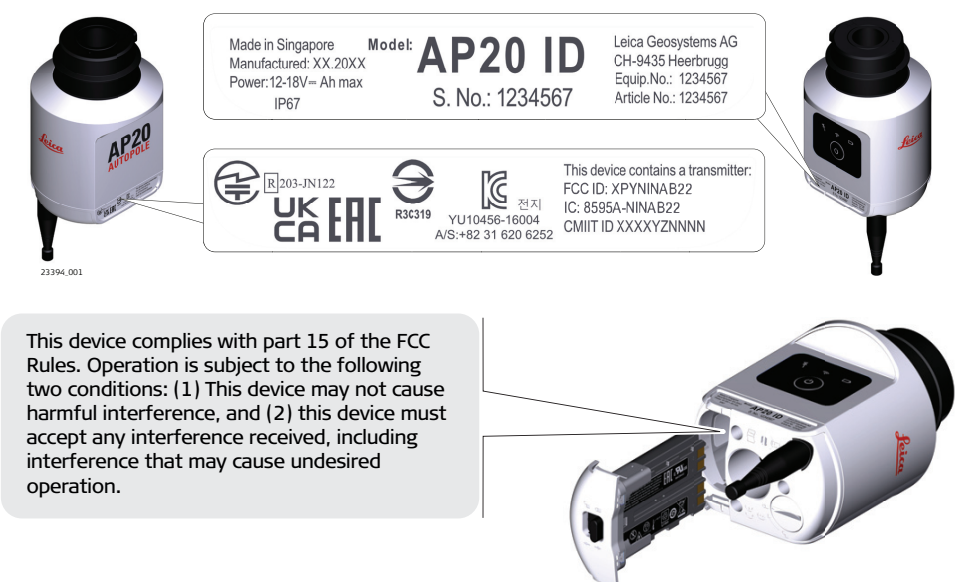

24805\_001

### Labelling GEB321

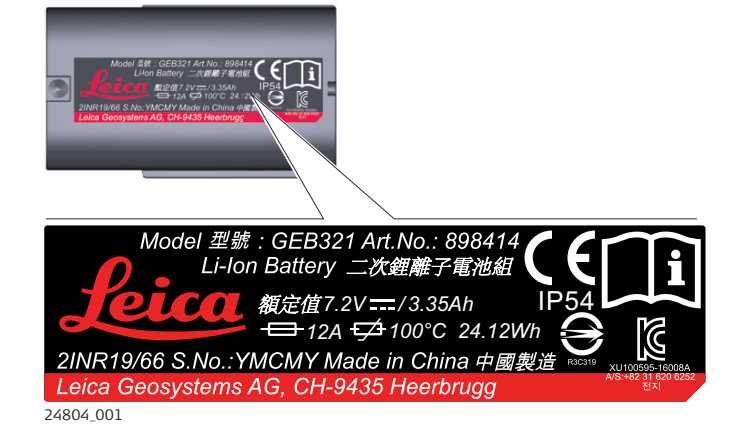

| Free and the set of |                         |                                     |                  |
|---------------------|-------------------------|-------------------------------------|------------------|
| Frequency band      | Туре                    | Value                               |                  |
|                     | Bluetooth               | 2402 - 2480                         | MHz              |
|                     | NFC                     | 13.56 MHz                           |                  |
| -                   |                         |                                     |                  |
| Output power        | Туре                    | Value                               |                  |
|                     | Bluetooth               | ≤ 8 dBm (e.i.                       | r.p)             |
| -                   |                         |                                     |                  |
| Antenna             | Туре                    | Antenna                             | Gain             |
|                     | Bluetooth<br>Classic    | Planar Inverted-F Antenna<br>(PIFA) | Internal antenna |
|                     | Bluetooth<br>Low Energy | 1/4 wavelength whip<br>antenna      | 3.5 dBi (Peak)   |

Coil flex

tems.com/ce.

Near-Field

( (

Communication (NFC)

EU

USA

Contains FCC ID: XPYNINAB22 (AP20 H), XPYNINAB22 (AP20 ID), RFD-AP20T (AP20 T), RFD-AP20T (AP20) Part 15 B

The full text of the EU declaration of conformity is avail-

Hereby, Leica Geosystems AG declares that the radio equipment

type AP20 is in compliance with Directive 2014/53/EU and other

able at the following Internet address: http://www.leica-geosys-

This device complies with part 15 of the FCC Rules. Operation is subject to the following two conditions:

1. This device may not cause harmful interference, and

applicable European Directives.

2. This device must accept any interference received, including interference that may cause undesired operation.

This equipment has been tested and found to comply with the limits for a Class B digital device, pursuant to part 15 of the FCC Rules.

These limits are designed to provide reasonable protection against harmful interference in a residential installation.

This equipment generates, uses, and can radiate radio frequency energy and, if not installed and used in accordance with the instructions, it may cause harmful interference to radio communications.

However, there is no guarantee that interference does not occur in a particular installation.

If this equipment does cause harmful interference to radio or television reception, which can be determined by turning the equipment off and on, the user is encouraged to try to correct the interference by one or more of the following measures:

- Reorient or relocate the receiving antenna.
- Increase the separation between the equipment and the receiver.
- Connect the equipment into an outlet on a circuit different from that to which the receiver is connected.
- Consult the dealer or an experienced radio/TV technician for help.

| Canada | CAN ICES-003 B/NMB-003 B<br>IC: 8595A-NINAB22 (AP20 H), 8595A-NINAB22 (AP20 ID), 3177A-AP20T (AP20<br>T), 3177A-AP20T (AP20)                                                                                                    |  |  |  |
|--------|----------------------------------------------------------------------------------------------------|--|--|--|
|        | <ul> <li>Canada Compliance Statement</li> <li>This device contains licence-exempt transmitter(s)/receiver(s) that comply with Innovation, Science and Economic Development Canada's licence-exempt RSS(s). Operation is subject to the following two conditions: <ol> <li>This device may not cause interference</li> <li>This device must accept any interference, including interference that may cause undesired operation of the device</li> </ol> </li> </ul>                                                                                                    |  |  |  |
|        | <ul> <li>Canada Déclaration de Conformité</li> <li>L'émetteur/récepteur exempt de licence contenu dans le présent appareil<br/>est conforme aux CNR d'Innovation, Sciences et Développement économique<br/>Canada applicables aux appareils radio exempts de licence. L'exploitation est<br/>autorisée aux deux conditions suivantes: <ol> <li>L'appareil ne doit pas produire de brouillage</li> <li>L'appareil doit accepter tout brouillage radioélectrique subi, même si<br/>le brouillage est susceptible d'en compromettre le fonctionnement</li> </ol> </li> </ul> |  |  |  |
| Japan  | <ul> <li>This device is granted pursuant to the Japanese Radio Law (電波法).</li> <li>This device should not be modified (otherwise the granted designation number will become invalid).</li> </ul>                                                                                                    |  |  |  |
| Others | The conformity for countries with other national regulations has to be approved prior to use and operation.                                                                                                    |  |  |  |

| 18                            | Software Licence Agreement/Warranty                                                                                                    |
|-------------------------------|----------------------------------------------------------------------------------------------------|
| Software Licence<br>Agreement | This product contains software that is preinstalled on the product, or that<br>is supplied to you on a data carrier medium, or that can be downloaded<br>by you online according to prior authorisation from Leica Geosystems. Such<br>software is protected by copyright and other laws and its use is defined and<br>regulated by the Leica Geosystems Software Licence Agreement, which covers<br>aspects such as, but not limited to, Scope of the Licence, Warranty, Intellectual<br>Property Rights, Limitation of Liability, Exclusion of other Assurances, Govern-<br>ing Law and Place of Jurisdiction. Please make sure, that at any time you<br>fully comply with the terms and conditions of the Leica Geosystems Software<br>Licence Agreement. |
|                               | Such agreement is provided together with all products and can also be referred to and downloaded at the Leica Geosystems home page at <u>Hexagon – Legal Documents</u> or collected from your Leica Geosystems distributor.                                                                                                    |
|                               | You must not install or use the software unless you have read and accepted<br>the terms and conditions of the Leica Geosystems Software Licence Agree-<br>ment. Installation or use of the software or any part thereof, is deemed to<br>be an acceptance of all the terms and conditions of such Licence Agreement.<br>If you do not agree to all or some of the terms of such Licence Agreement,<br>you must not download, install or use the software and you must return<br>the unused software together with its accompanying documentation and the<br>purchase receipt to the distributor from whom you purchased the product<br>within ten (10) days of purchase to obtain a full refund of the purchase price.                                       |
| Open Source<br>information    | The software on the product may contain copyright-protected software that is licenced under various open source licences.                                                                                                    |
|                               | <ul> <li>Copies of the corresponding licences</li> <li>are provided together with the product (for example in the About panel of the software)</li> <li>can be downloaded on <a href="http://opensource.leica-geosystems.com">http://opensource.leica-geosystems.com</a></li> </ul>                                                                                                    |
|                               | If foreseen in the corresponding open source licence, you may obtain the corresponding source code and other related data on <a href="http://opensource.leica-geosystems.com">http://opensource.leica-geosystems.com</a> .                                                                                                    |
|                               | Contact opensource@leica-geosystems.com in case you need additional information.                                                                                                    |

**819218-5.0.0en** Original text (819218-5.0.0en) Published in Switzerland, © 2022 Leica Geosystems AG

> Leica Geosystems AG Heinrich-Wild-Strasse 9435 Heerbrugg Switzerland

www.leica-geosystems.com

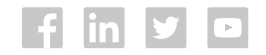

- when it has to be **right** 

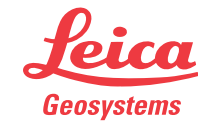

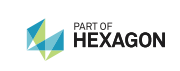